Zapraszamy na kursy online Innovirology. Jeśli jesteś trochę stracił i nie wiem co to jest poprawny sposób widząc je, Oto kilka propozycji:

- 1. Kliknij na wybrany kurs, który Cię interesuje z menu po lewej stronie lub po środku.
- 2. Kliknij na tydzień lub klasy, które są Państwo zainteresowani na.
- Przed rozpoczęciem wideo, możesz pobrać zapis wideo w języku Twoje wybory (angielski, hiszpański, włoski, francuski, niemiecki i Polski – nie wszystkie z nich, które są dostępne dla wszystkich kursów).
- 4. Po kliknięciu na strzałkę, aby rozpocząć, w odpowiedni język w kole utrudniona w ustawieniach można wybrać napisy.
- 5. Można również wybrać prędkość na tym samym miejscu.
- 6. Jeśli chcesz zobaczyć pełny ekran wideo, musisz kliknąć na grupy black na wideo, gdzie otrzymał numer i tytuł.